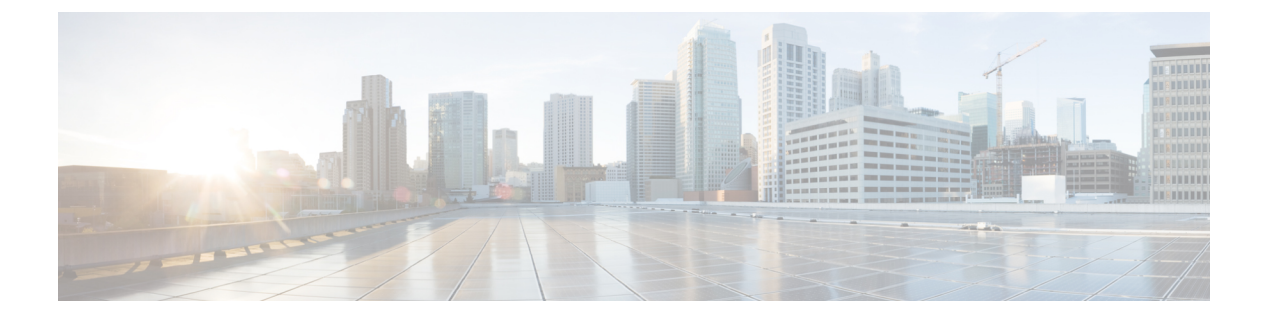

# 系统配置

以下主题介绍如何在 Cisco Secure Firewall Management Center和托管设备上配置系统配置设置:

- •系统配置的要求和前提条件,第1页
- •关于系统配置,第1页
- •更改调节,第2页
- •策略更改注释,第4页
- •邮件通知,第5页

# 系统配置的要求和前提条件

**型号支持** 管理中心

支持的域

全局

用户角色

管理员

## 关于系统配置

系统配置设置适用于您的 Cisco Secure Firewall Management Center。

## 导航 Cisco Secure Firewall Management Center系统配置

系统配置可标识 管理中心 的基本设置。

过程

#### 步骤1选择系统(♀)>配置。

步骤2 使用导航面板选择要更改的配置;有关详细信息,请参阅表1:系统配置设置,第2页。

### 系统配置设置

请注意,对于受管设备,其中许多配置由从管理中心应用的平台设置策略处理;请参阅《Cisco Secure Firewall Management Center 设备配置指南》中的平台设置。

#### 表1:系统配置设置

| 设置                                                    | 说明                                               |
|-------------------------------------------------------|--------------------------------------------------|
| 访问控制首选项<br>(Access Control<br>Preferences)            | 将系统配置为在用户添加或修改访问控制策略时提示他们添加注释;请参阅策略更改注释,第<br>4页。 |
| 更改调节                                                  | 将系统配置为发送过去 24 小时内出现的系统变化的详细报告;请参阅更改调节,第2页。       |
| 电子邮件通知                                                | 配置邮件主机,选择加密方法,并为基于邮件的通知和报告提供身份验证凭证;请参阅邮件通知,第5页。  |
| 入侵策略首选项<br>(Intrusion Policy<br>Preferences)          | 将系统配置为在用户修改入侵策略时提示他们添加注释;请参阅策略更改注释,第4页。          |
| 网络分析策略首选项<br>(Network Analysis Policy<br>Preferences) | 将系统配置为在用户修改网络分析策略时提示他们添加注释;请参阅策略更改注释,第4页。        |

## 更改调节

要监控用户进行的更改并确保它们符合您的组织的首选标准,可以将系统配置为通过邮件发送有关 过去24小时内进行的更改的详细报告。每当用户保存对系统的配置更改时,就会生成更改快照。更 改调节报告将汇总这些快照的信息,以提供最新系统更改的清晰摘要。

以下示例图表显示更改调节报告示例的"用户"部分,并且列出每个配置更改前和更改后的值。如 果用户多次更改同一配置,报告会按时间顺序列出每次不同更改的摘要,最近的更改最先列出。

可以查看过去24小时内所做的更改。

### 配置更改调节

#### 开始之前

配置邮件服务器,以接收过去24小时对系统进行的更改的报告邮件;有关详细信息,请参阅配置邮件中继主机和通知地址,第5页。

#### 过程

- 步骤1选择系统(♀)>配置。
- 步骤2点击更改调节。
- 步骤3选中启用复选框。
- 步骤4 从运行时间 (Time to Run) 下拉列表中选择您希望系统每天发出更改调节报告的具体时间。
- 步骤5 在邮件收件人 (Email to) 字段中输入邮箱地址。
  - 提示 添加邮箱地址后,点击**重新发送上一报告(Resend Last Report)**以向收件人发送另一个最 新更改调节报告的副本。
- 步骤6 如果要包含策略更改,请选中包含策略配置 (Include Policy Configuration) 复选框。
- 步骤7 如果要包含过去24小时进行的所有更改,请选中显示完整更改历史记录(Show Full Change History) 复选框。
- 步骤8 点击保存(Save)。

#### 相关主题

使用审核日志检查更改

### 更改调节选项

包括策略配置 (Include Policy Configuration) 选项用于控制系统是否在更改调节报告中包括策略更改记录。这包括对访问控制策略、入侵策略、系统策略、运行状况策略和网络发现策略的更改。如果未选择该选项,报告将不会显示对任何策略的更改。此选项仅适用于管理中心。

显示完整更改历史记录 (Show Full Change History) 选项用于控制系统是否在更改调节报告中包括过 去24小时内发生的所有更改的记录。如果未选择该选项,报告仅包括每个类别的更改的整合视图。

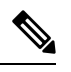

注释 更改调节报告不包括对 威胁防御 接口和路由设置的更改。

## 策略更改注释

当用户修改访问控制、入侵或网络分析策略时,可以配置 Firepower 系统以使用注释功能跟踪多个与 策略相关的更改。

在启用策略更改注释的情况下,管理员可以快速评估修改部署中的关键策略的原因。或者,可以将 对入侵策略和网络分析策略的更改写入到审核日志中。

### 配置跟踪策略更改的注释

可以将系统配置为在用户修改访问控制策略、入侵策略或网络分析策略时提示他们添加注释。可以 使用注释来跟踪用户更改策略的原因。如果对策略更改启用了注释功能,则可以将注释设置为可选 或必填项。每次保存对策略所作的新更改时,系统都会提示用户输入注释。

#### 过程

步骤1选择系统(♀)>配置。

系统配置选项显示在左侧导航面板中。

- 步骤2 为以下各项配置策略注释首选项:
  - 点击访问控制首选项 (Access Control Preferences) 为访问控制策略配置注释首选项。
  - 点击入侵策略首选项 (Intrusion Policy Preferences) 为入侵策略配置注释首选项。
  - 点击网络分析策略首选项 (Network Analysis Policy Preferences) 为网络分析策略配置注释首选项。
- 步骤3 每个策略类型有以下选项:
  - 已禁用 (Disabled) 禁用更改注释。
  - •可选 (Optional) 让用户可以根据需要在注释中描述其更改。
  - •必需(Required)-要求用户在保存之前在注释中描述其更改。
- 步骤4 对于入侵或网络分析策略注释,还可以:
  - 选中将入侵策略中的更改写入审核日志 (Write changes in Intrusion Policy to audit log) 以将所有 入侵策略更改写入审核日志。
  - 选中将网络分析策略中的更改写入审核日志 (Write changes in Network Analysis Policy to audit log) 以将所有网络分析策略更改写入审核日志。
- **步骤5** 要在 LSP 更新期间获取任何 已覆盖的 系统定义的规则更改的通知,请确保选中 保留已删除的 Snort 3规则的用户覆盖 复选框。系统默认情况下,此复选框为选中状态。选中此复选框时,系统会在 LSP 更新过程中添加的新替换规则中保留规则覆盖。通知显示在 齿轮 旁边的 通知 图标下的 任务 选项卡中( )。

步骤6 点击保存(Save)。

## 邮件通知

如果要执行以下操作,请配置邮件主机:

- 通过邮件发送基于事件的报告
- 通过邮件发送有关预定任务的报告
- 通过邮件发送更改调节报告
- 通过邮件发送数据删除通知
- •将邮件用于发现事件、影响标志、关联事件警报,入侵事件警报和运行状况事件警报

配置邮件通知时,可以为系统与邮件中继主机之间的通信选择加密方法,并可根据需要为邮件服务 器提供身份验证凭证。配置后,可以测试连接。

### 配置邮件中继主机和通知地址

#### 过程

- 步骤1选择系统(✿)>配置。
- 步骤2点击 Email Notification。
- 步骤3 在邮件中继主机 (Mail Relay Host) 字段中,输入要使用的邮件服务器的主机名或 IP 地址。输入的邮件主机必须允许从设备进行访问。
- 步骤4 在端口号 (Port Number) 字段,请输入邮件服务器上使用的端口号。

典型的端口包括:

- •25,使用加密时
- •465, 使用 SSLv3 时
- •587, 使用 TLS 时
- 步骤5 在加密方法 (Encryption Method) 中选择一种加密方法。
  - •TLS-使用传输层安全加密通信。
  - SSLv3 使用安全套接字层加密通信。
  - •无 (None) 允许未加密的通信。
  - 注释 设备和邮件服务器之间的加密通信不要求进行证书验证。

- 步骤6 在源地址 (From Address) 字段,输入要将其用作设备发送消息的源邮箱地址的有效邮箱地址。
- 步骤7 或者,要在连接到邮件服务器时提供用户名和密码,请选择使用身份验证 (Use Authentication)。在 用户名 (Username) 字段中输入用户名。在密码 (Password) 字段中输入密码。
- 步骤8 要使用己配置的邮件服务器发送测试邮件,请点击测试邮件服务器设置(Test Mail Server Settings)。 系统会在按钮旁边显示一条消息,以指明测试是否成功。
- 步骤9 点击保存(Save)。

当地语言翻译版本说明

思科可能会在某些地方提供本内容的当地语言翻译版本。请注意,翻译版本仅供参考,如有任何不 一致之处,以本内容的英文版本为准。